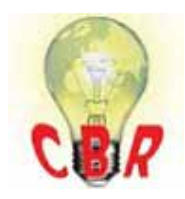

## Solution K43056254 Monday, June 3, 2019 6:04:14 PM CEST

## \*\* SOLUTION \*\*

| Title             | Aftertreatment Control Module ( ACM ) Offline / Not Visible / Missing From Control Unit Information in Premium Tech Tool ( PTT ) - US10 And Newer Emissions                                                                                                    |
|-------------------|----------------------------------------------------------------------------------------------------|
| Mack Models       |                                                                                                    |
| Mack Model        | LEU, LR, MRU - TerraPro, CHU - Pinnacle, Axle back, CXU - Pinnacle, Axle front, GU - Granite, TD - Titan                                                                                                    |
| Volvo Models      |                                                                                                    |
| Volvo Model       | VN, VNL, VNM, VNR, VNX, VAH, VHD, VT                                                                                                    |
| Emission Standard |                                                                                                    |
| Emission Standard | US10+OBD13, US14+OBD15, US14+OBD16, US17+OBD16, US17+OBD18, U<br>S17+OBD19                                                                                                    |
| Engine family     |                                                                                                    |
| Engine family     | 11L Engine, 13L Engine, 16L Engine, MP7, MP8, MP10                                                                                                    |
| ** SOLUTION **    |                                                                                                    |
| Cause             | When connecting to a chassis for diagnosis or programming, the ACM may not be visible. This is not an immediate indication of a failed module. Most ACMs replaced for this issue are found to be in working condition during failure analysis.                                                         |
| Solution          | A. When replacing an ACM, always use Replace Hardware, operation 1700-22-03-12.                                                                                                    |
|                   | B. Review the DTC Readout for communications codes that may indicate a data link problem.                                                                                                    |
|                   | C. Ensure that there are no voltage or resistance issues with power and ground to the module.                                                                                                    |
|                   | - Ensure that there are at least 12 volts present on ACM pin 3 with Key On.                                                                                                    |
|                   | D. Unplug the ACM. Allow the chassis to sit with key on, engine off for 5 minutes. Reconnect the ACM <b>without turning the key off.</b>                                                                                                    |
|                   | <ul> <li>E. Make sure that the ACM is compatible with the truck.</li> <li>OBD13 to OBD15 (Model Years 2014 to 2016) have two compatible modules: <ul> <li>21870087</li> <li>22449432</li> </ul> </li> <li>OBD16 and newer is only compatible with one module: <ul> <li>22449432</li> </ul> </li> </ul> |
|                   | F. Make sure to disconnect any third party devices (GPS, QUALCOMM etc.) that are connected anywhere to the data link, possibly on the diagnostic connector (back side).                                                                                                    |

G. Make sure Tech Tool is at version 2.5.87 or newer. Tech Tool databases are up to

|                        | Technical Support Services after they have been contacted and a case opened.                                                                |
|------------------------|----------------------------------------------------------------------------------------------------|
|                        | 5. If " ONLY " the ACM is still not visible, the new ACM will need to be sent to                                                            |
|                        | 4. Program ACM using TT2.                                                                                                    |
|                        | 3. Connect 62PIN connector at the ACM.                                                                                                    |
|                        | 2. Eliminate J1939 communication by using either of the procedures attached <u>here.</u>                                                    |
|                        | 1. Disconnect 62 PIN connector at the ACM                                                                                                   |
| internal comments (BO) | Before shipping the pre-programmed ACM, the following steps can be performed to allo<br>w the programming of the ACM.                       |
|                        | Screenshots of any errors encoutered while attempting to program.                                                                           |
|                        | numeric values noted ("Good" is not a value).                                                                                               |
|                        | • A thorough description of all tests performed with results and                                                                            |
|                        | A complete DTC Readout from the time of the truck's arrival.                                                                                |
|                        | J. If the ACM is still not visible, start an eService case for further assistance. <b>The case</b>                                          |
|                        | 4. Kestart P11 and connect to the truck.                                                                                                    |
|                        | files and then start the BAF services.                                                                                                    |
|                        | 3. Using the Tech Tool Log Manager, stop the BAF services, clean up all log                                                                 |
|                        | 2. Exit out of PTT.                                                                                                    |
|                        | selections list.                                                                                                    |
|                        | 1. Disconnect from the truck and then remove the truck from the latest                                                                      |
|                        | I. If the original ACM is not visible in Tech Tool, make sure to do the following steps to clean the history of the truck inside tech tool: |
|                        | Step H to ensure PTT has to re-identify the vehicle.                                                                                        |
|                        | there are issues with programming a module for the first time. Follow the procedure in                                                      |
|                        | H. Remove the fuses for the TGW and ABS modules. This should only be required if                                                            |
|                        | date (when in doubt use the Opdate Froduct information function).                                                                           |
|                        | data (when in doubt use the Undate Product Information function)                                                                            |

| Function affected    | 210 ACM, Diagnostic tool                                                   |
|----------------------|----------------------------------------------------------------------------|
| Function Group       |                                                                            |
| Function Group       | 258 emissions after-treatment , 2841 Electronic Control Unit               |
| Customer effect      |                                                                            |
| Main customer effect | calibration/programming/pairing/missing operation, diagnostics/methodology |

## Conditions

| Vehicle operating mode | when stationary  |
|------------------------|------------------|
| Administration         |                  |
| Author                 | ut01793          |
| Last modified by       | A241298          |
| Creation date          | 29-11-2016 15:11 |
| Date of last update    | 22-05-2019 17:05 |
| Review date            | 15-02-2017 00:02 |
| Status                 | Published        |
| NA_Author_Group        | GTT              |